# Hörsysteme | HG Versorgung, AKUSTIK

Die Tabellen im Reiter 'Hörsysteme rechts/links' enthalten alle Hörgeräte mit Bezug zum aktuellen Vorgang. Beachten Sie in den Tabellen den Unterschied zwischen markierten und ausgewählten Hörsystemen.

| C AMPAREX - Stuttgart                                                                                                    | - 0                         | $\times$   |
|----------------------------------------------------------------------------------------------------|-----------------------------|------------|
| Abele, Anton<br>Nr. 55 (r)<br>Vorgalinge Voc01-0020-17 ×                                                                                                    | administrator Fernwartu     | а (?<br>на |
| Abele, Anton X                                                                                                    |                             |            |
| lein Kunde Ortorogeng dit<br>Ortorogeng dit<br>Ortorogeng dittorogeng dittorogeng dittorogeng dittorogeng dittorogeng dittorogeng dittorogeng dittorogeng dittorogeng dittorogeng dittorogeng dit |                             |            |
| ✓ Vorgänge Nummer: VG-01-0020-17 Start: 06.07.2017  Ende: Status: Offen                                                                                                    | Vorlage ändern              |            |
| E Audiogramme KT 1: AOK Stuttgart-B6 V WHO 1-3 V Anzahlung: ANZ Seite: Beidseitig V                                                                                                    |                             |            |
| Hörsysteme Azt Zucker, Heidelinde (Dr. ₽ Typ: Wert auswählen ▼ Verord Dat: Brolge: Wert auswählen ▼                                                                                                    |                             |            |
| Sehhilfen                                                                                                    |                             |            |
| Vorgangsschrifte (13)         P 🗄 1 \$           Dokumentation         Status         Name                                                                                                    | Bearbeiten                  |            |
| Wartelisten     Mehricostenerflärung des Versicherten AOK BaWU     Dokument     Mehricostenerflärung des Versicherten AOK BaWU     Dokument     Messung                                                                                                    | Zurücksetzen<br>Nachdrucken |            |
| Befragungen         Otoplastikauftrag         Bestellservice           Befragungen         Anpassungen vornehmen         Anpassung                                                                                                    |                             |            |
| Compassesting ACK BV 20141201     Dokument     Versicherfeninformation ACK BV 20141201     Dokument     Versicherfeninformation ACK BV 20141201     Dokument     Versicherfeninformation ACK                                                                                                    |                             |            |
| Karten und Programme                                                                                                    |                             |            |
| Angebote                                                                                                    | Neues Probegerät            | *          |
| Rechnungen     Inks     P x ≤       Image: Status     A     Gerät     Serien-Nr.                                                                                                    |                             | _          |
| The probegerat (P) V Siemens Life 3 mi GD13639                                                                                                    | Ausgabebeleg                | 4          |
|                                                                                                    | Bestellen                   | 5          |
| 🕗 Mein AMPAREX Abrechnung P 🖈 🕇                                                                                                    |                             | _          |
| Ierminplaner                                                                                                    | Neues Angebot               |            |
| Kasse                                                                                                    |                             |            |

## Maskenbeschreibung

#### **Tabellen Rechts/Links**

| Feld     | Beschreibung                                                                                                    |                                                                                                    |  |  |  |  |  |
|----------|----------------------------------------------------------------------------------------------------|----------------------------------------------------------------------------------------------------|--|--|--|--|--|
| <b>~</b> | Ausgewählte Hörsysteme haben in der ersten Spalte den Auswahlhaken [] gesetzt. Diese Hörsysteme werden beim Druck von<br>Empfangsbescheinigung, Anpassbericht, Reparaturaufträgen usw. herangezogen. |                                                                                                    |  |  |  |  |  |
|          | Selektierte Hörsysteme sind in der Tabelle blau unterlegt. Diese blaue Markierung/Unterlegung ist bei der Erstellung von neue Angeboten und für die Einträge in der Empfangsbescheinigung relevant.  |                                                                                                    |  |  |  |  |  |
|          | Symbol                                                                                                    | Beschreibung                                                                                             |  |  |  |  |  |
|          | Anzeige der derzeit zur Ausprobe (beim Kunden) ausgegeben Hörsysteme.                                                                                                    |                                                                                                    |  |  |  |  |  |
|          | *                                                                                                    | Anzeige der derzeit in Reparatur befindlichen Hörsysteme.                                                |  |  |  |  |  |
|          | ٩                                                                                                    | Anzeige, ob dieses Hörsystem zurückgegeben wurde (Kunde an Akustiker).                                   |  |  |  |  |  |
|          | ٦R                                                                                                    | Zeigt an, dass das Hörsystem zurückgegeben wurde und dass dieses für den Kunden wieder reserviert wurde. |  |  |  |  |  |

### Tabelle 'Abrechnung'

In der Tabelle Abrechnung werden alle Angebote und Rechnungen mit Bezug zum aktuellen Vorgang angezeigt.

| Feld      |                                                                  |                          |                                                                         | Beschreibung                                                                                                    |
|-----------|------------------------------------------------------------------|--------------------------|-------------------------------------------------------------------------|----------------------------------------------------------------------------------------------------|
| []        |                                                                  |                          |                                                                         | <ul> <li>Ein Haken in Klammer hinter einem:</li> <li>KV bedeutet, dass dieser KV genehmigt ist.</li> <li>Angebot bedeutet, dass dieses manuell über das Mehr-Menü beendet wurde</li> </ul> |
| [×]       |                                                                  |                          | Ein x in Klammer hinter einem KV bedeutet, dass dieser abgelehnt wurde. |                                                                                                    |
| [-]       |                                                                  |                          |                                                                         | Ein - in Klammern hinter einer Rechnung bedeutet, dass die Rechnung gutgeschrieben wurde.                                                                                                  |
| Menge 1 1 | Position       Test HG mit Varianten       Test HG mit Varianten | Seite<br>Rechts<br>Links | Preis 1.500,00 1.500,00                                                 | Fährt man mit der Maus über den Eintrag 'Angebot', werden alle Positionen innerhalb des Angebotes in einem Tooltip angezeigt.                                                              |

# Hörsysteme | HG Versorgung, AKUSTIK

| Nummer:         | RE-01-0052-20  |
|-----------------|----------------|
| Datum:          | 23.04.2020     |
| Status:         | Gutgeschrieben |
| Gesamt:         | 1.355,50       |
| Noch zu zahlen: | 0,00           |
| Gutschrift:     | GU-01-0053-20  |

Im Tooltip über der Rechnung erfährt man, ob die Rechnung gutgeschrieben wurde (inkl. Gutschriftsnummer), die Rechnungssumme und wie viel der Kunde noch bezahlen muss.